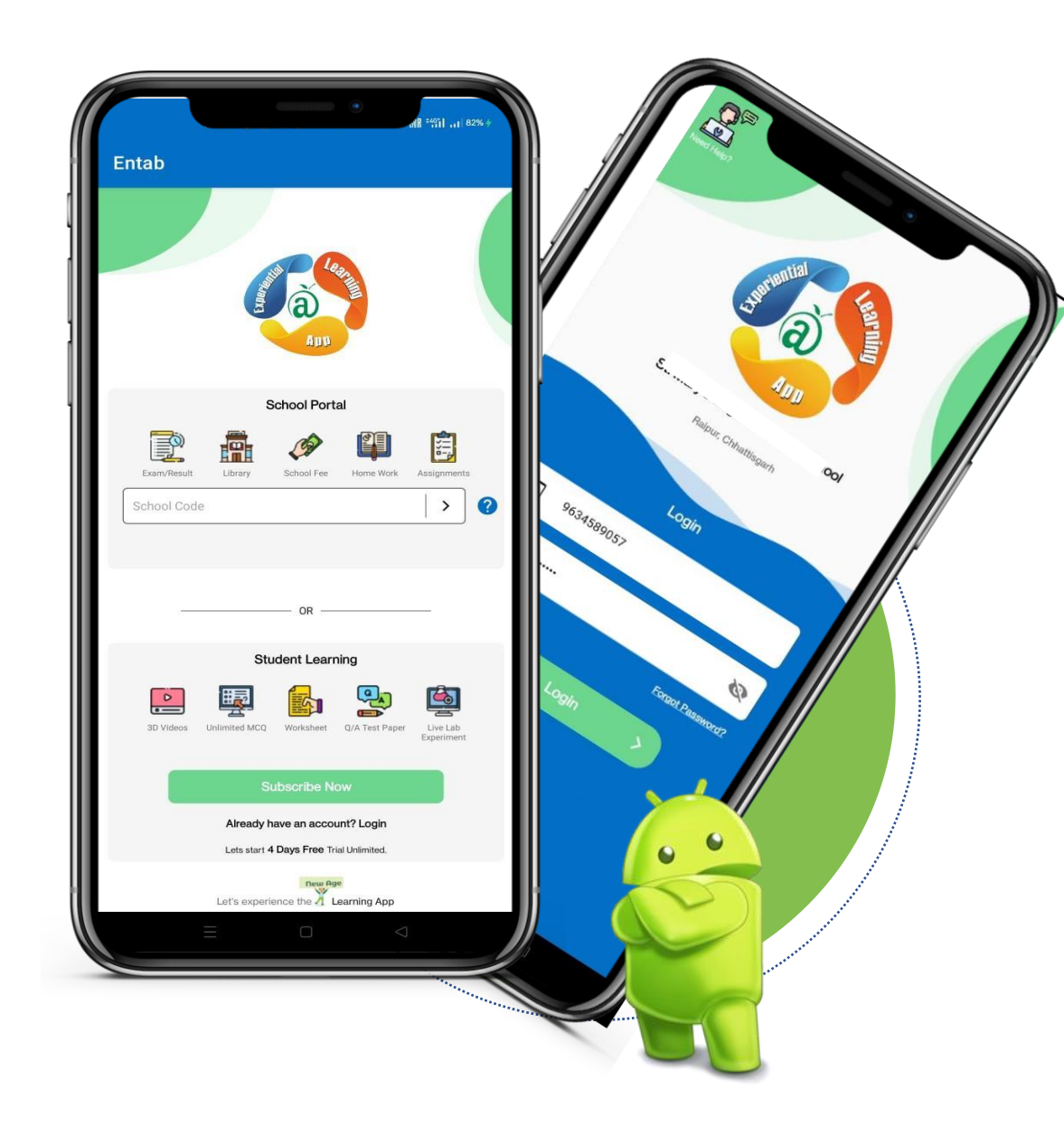

## Campuscare School ERP

#### (Deligate to Machine and Be free)

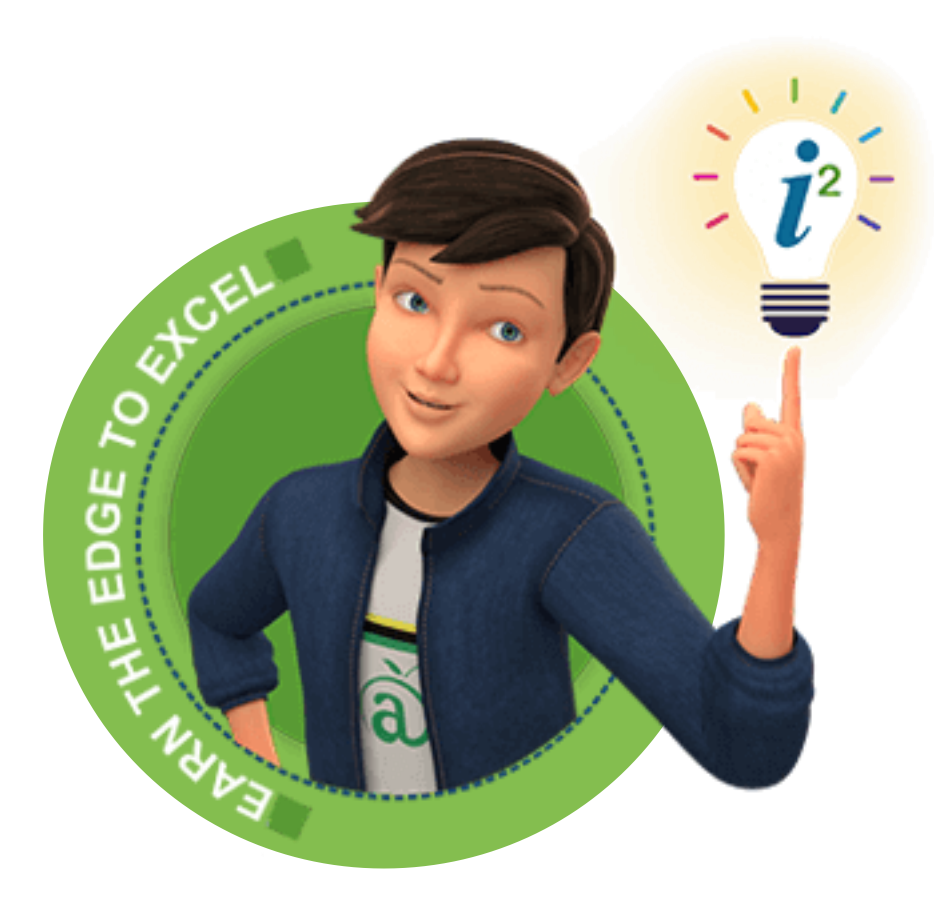

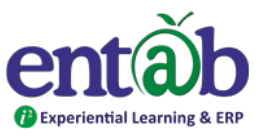

Download the App from Play store "CampusCare 10x" and Open App.

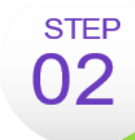

STEP 01

STEP

04

Type in the School Code "**STSPAD** ". Click on '>' button and Enter the registered Mobile no, verify with OTP.

STEP Enter Login Credentials provided to you(User Name: Your registered Mobile no and Password).

You will be able to access a plethora of Information with regards to your ward at your finger tips.

## **Entering the School Code**

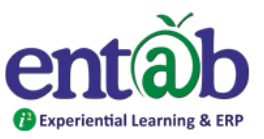

Once the App is opened, this Screen appears. Type in and enter the School Code **STSPAD** and tap on ">" sign.

On 2<sup>nd</sup> Screen , enter the registered Mobile Number

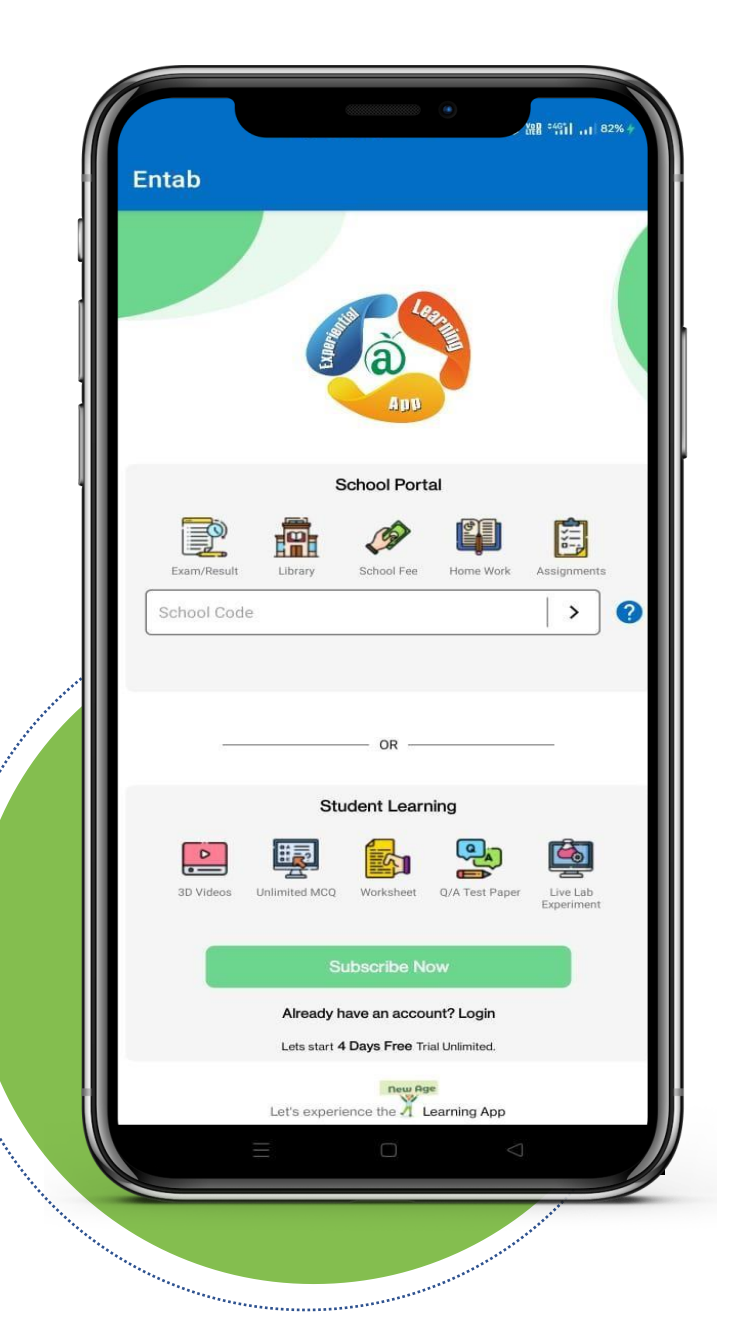

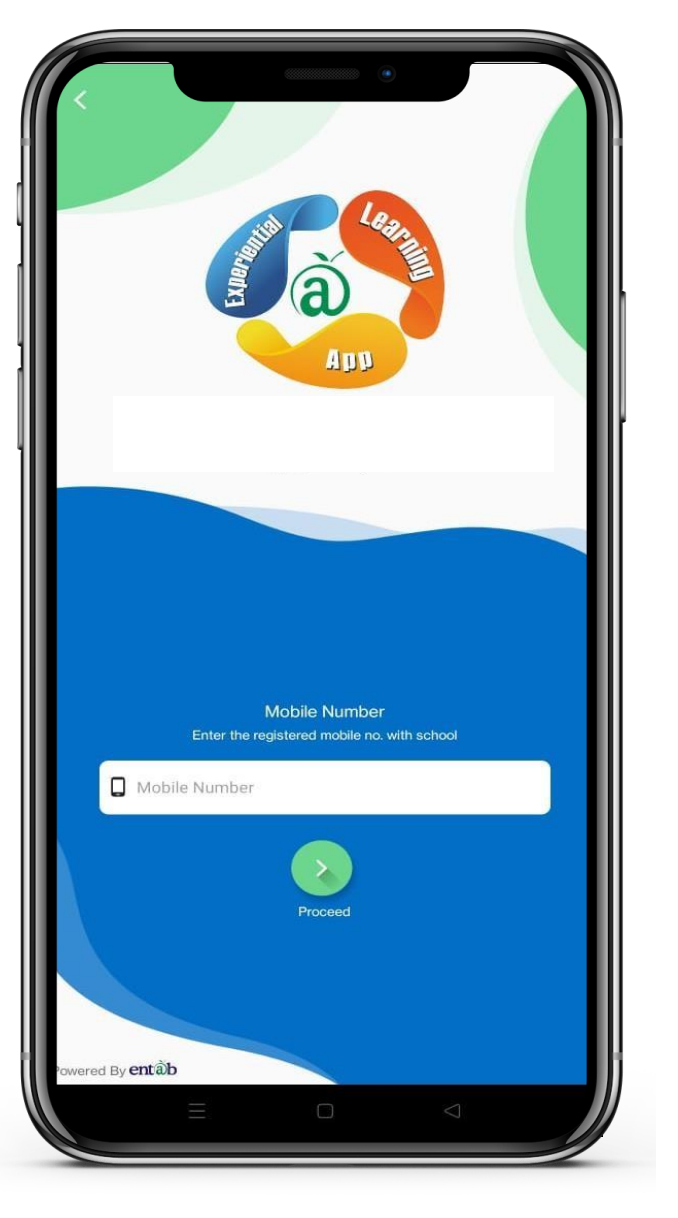

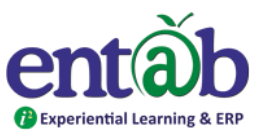

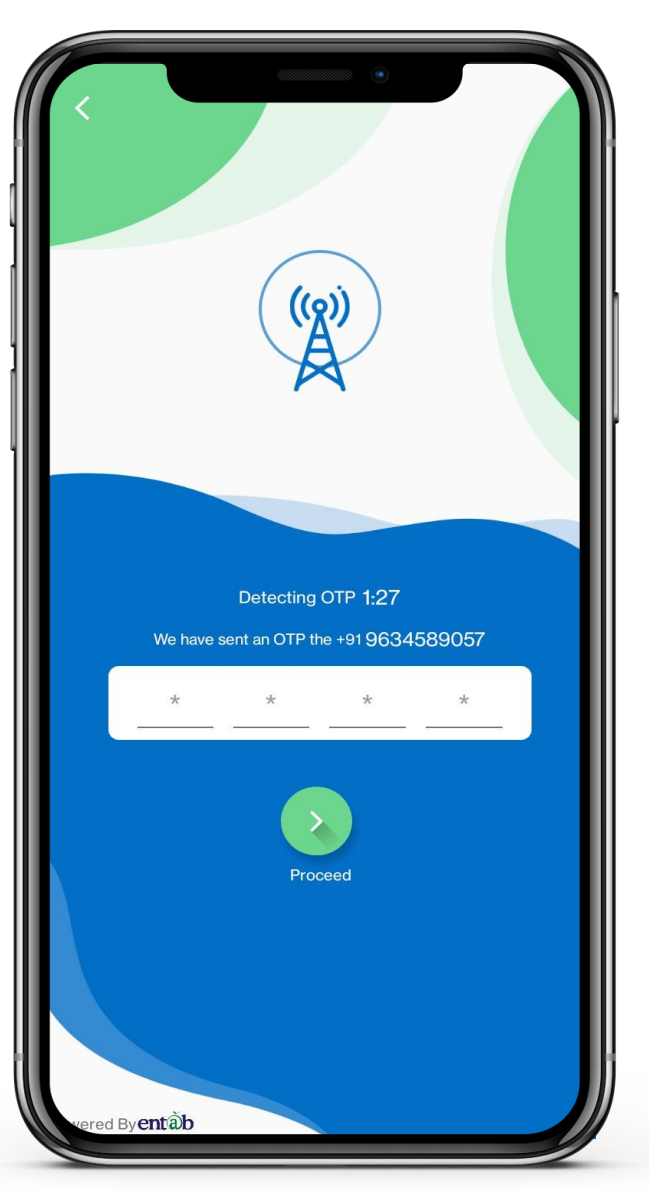

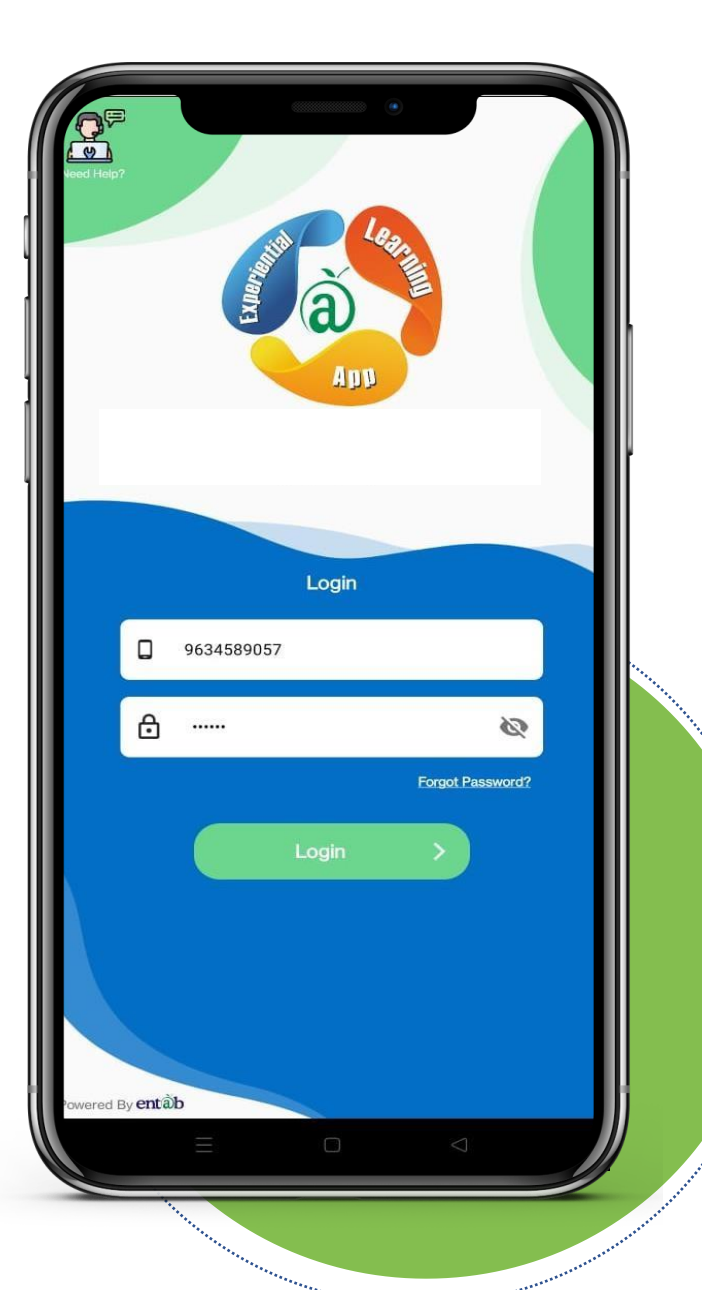

## Sign in by using Credential

## Enter the OTP, which was received on registered Mobile no.

## Once the OTP has been entered , you need to login with given ID and password.

## Main Dashboard

This is the first screen that appear. All the ICONS are displayed on this screen.

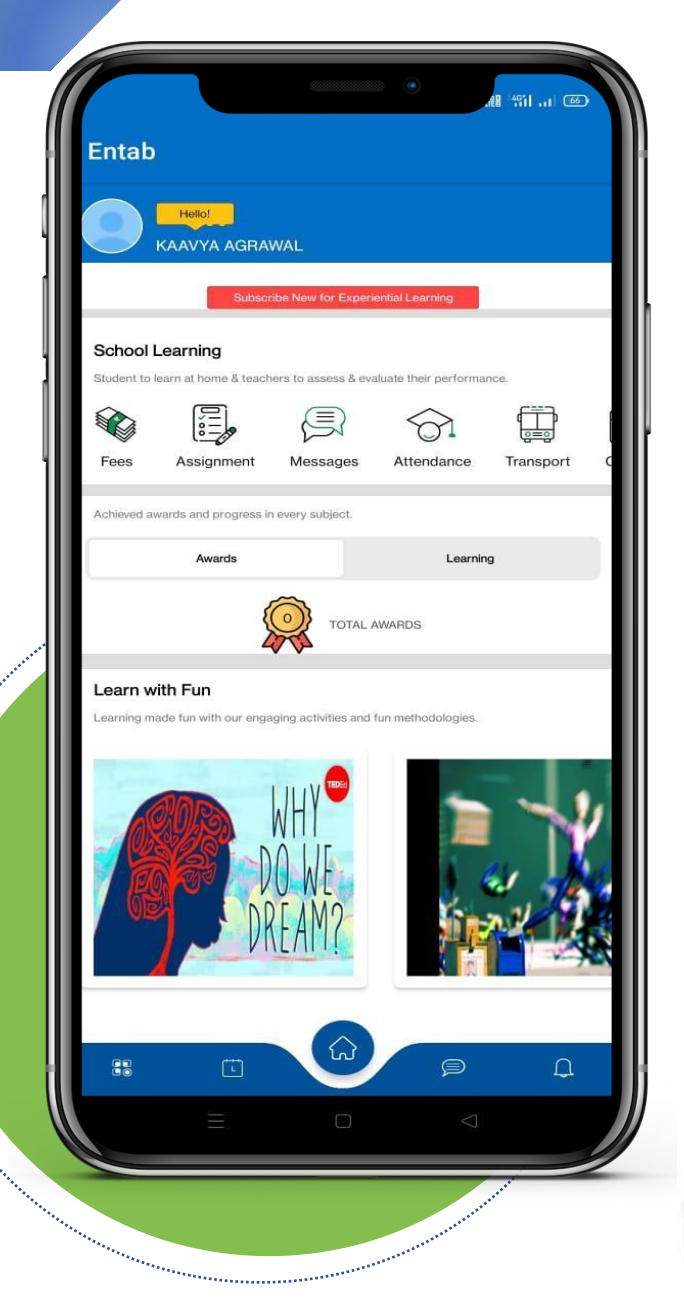

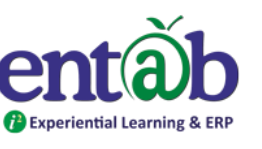

## **Student Information**

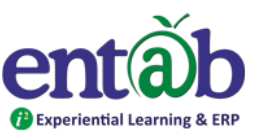

Entab Hello! KAAVYA AGRAWAL You can get the Student detailed information by School Learning Student to learn at home & teachers to assess & evaluate their performance. click on image or name appear. M Fees Assignmen Messages Transport Achieved awards and progress in every subject. Learning Awards TOTAL AWARDS Learn with Fun The personal and parent information has been earning made fun with our engaging activities and fun methodologies visible as shown on 2<sup>nd</sup> image.

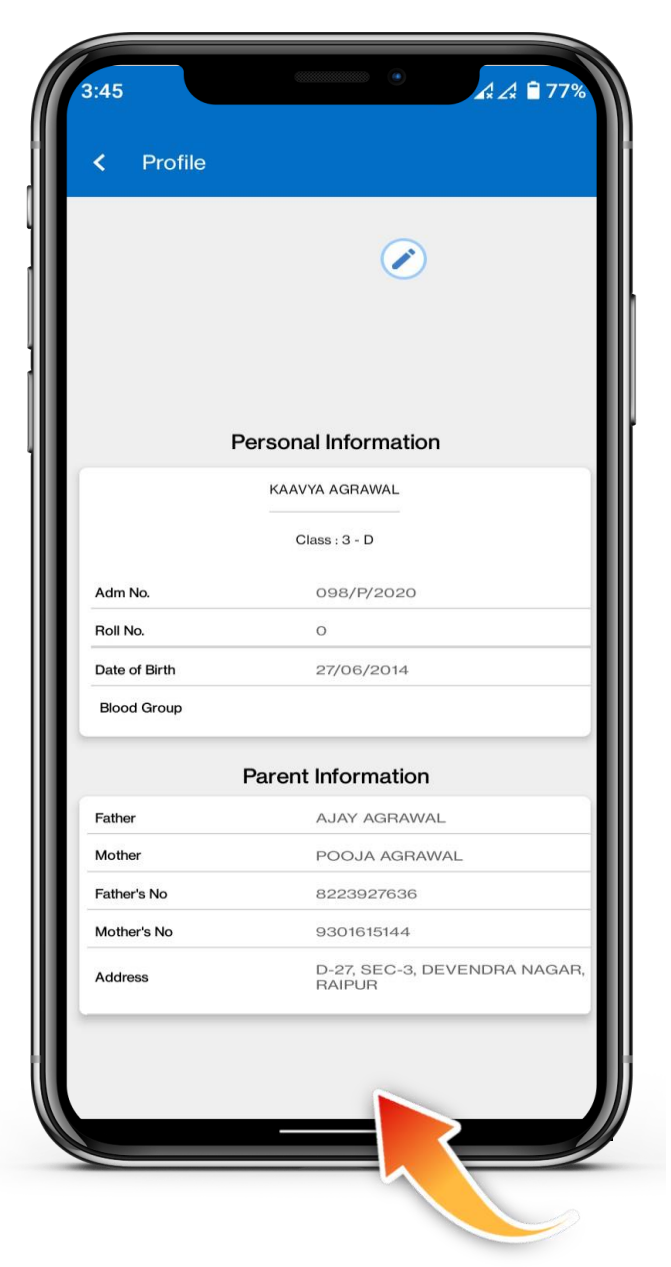

491 ... (66

0=0

Ω

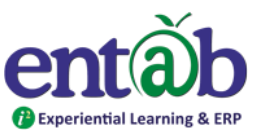

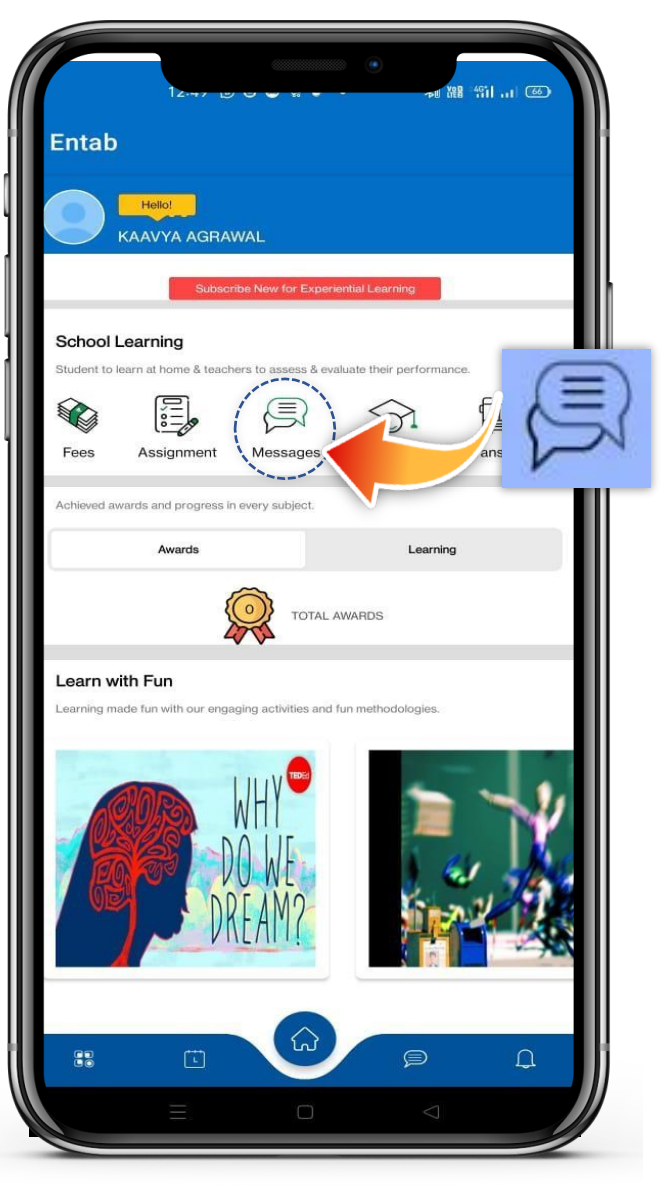

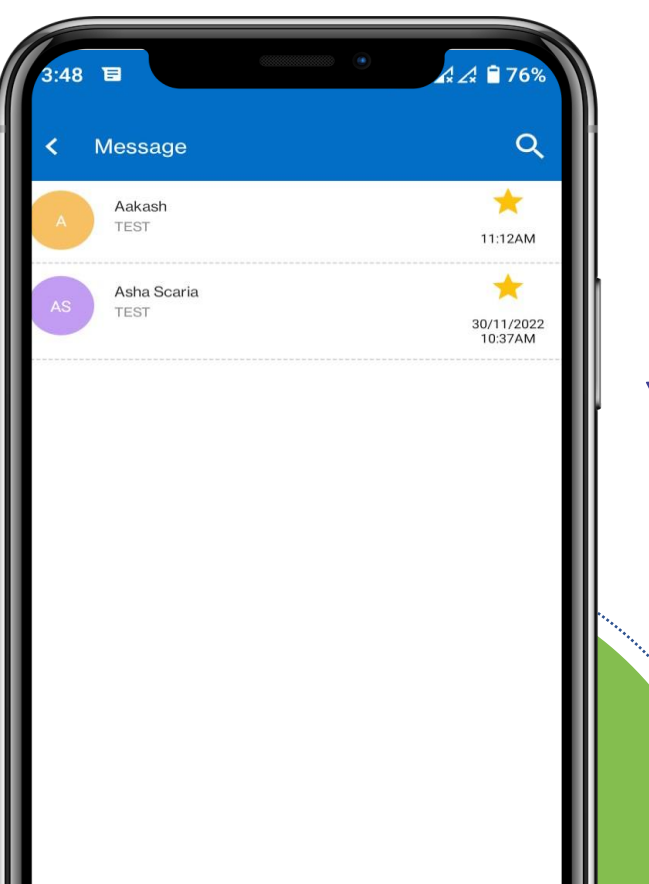

Co

## Message

## You can do internal messaging with school staff by simply click on message icon.

### Attendance

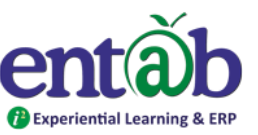

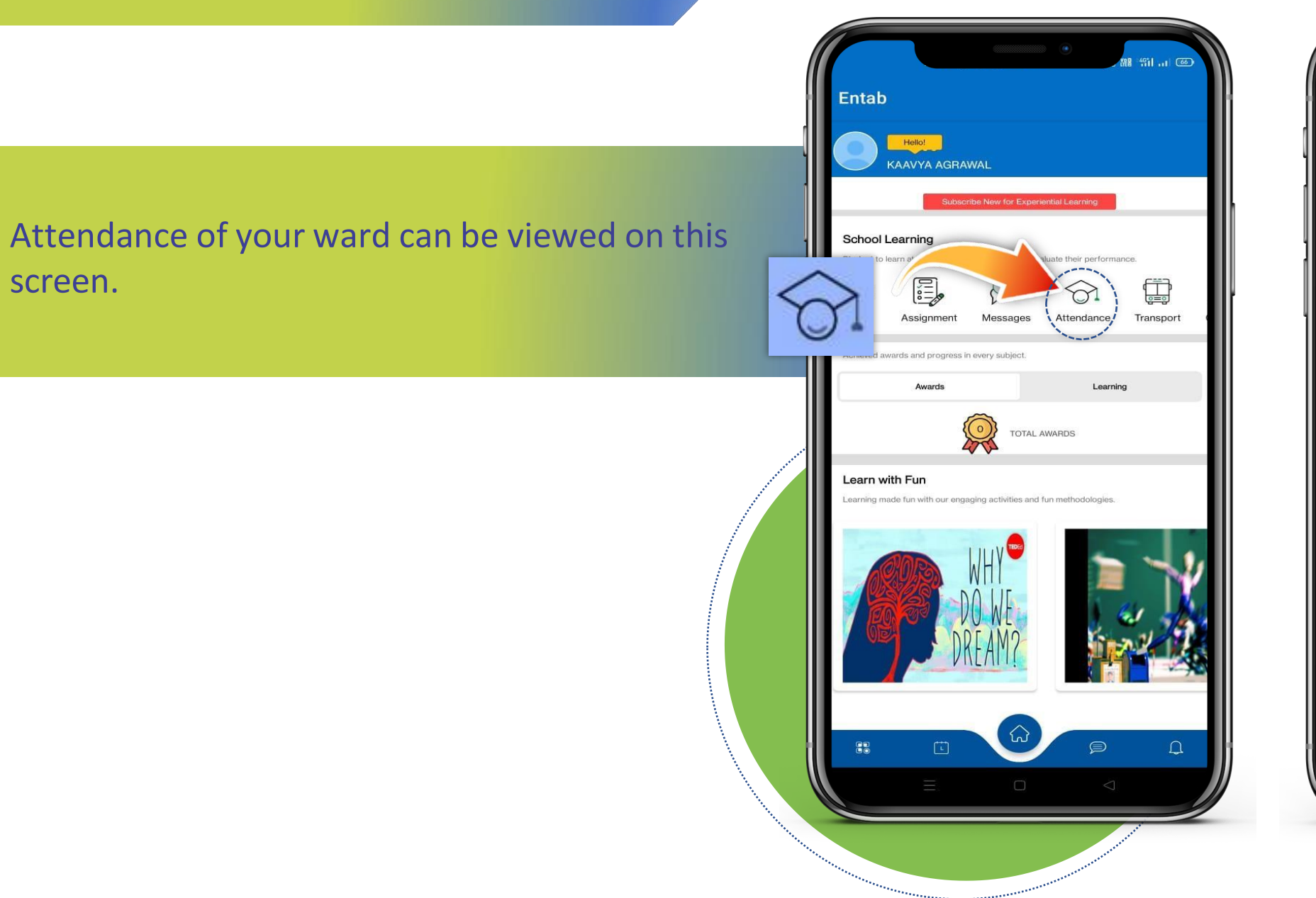

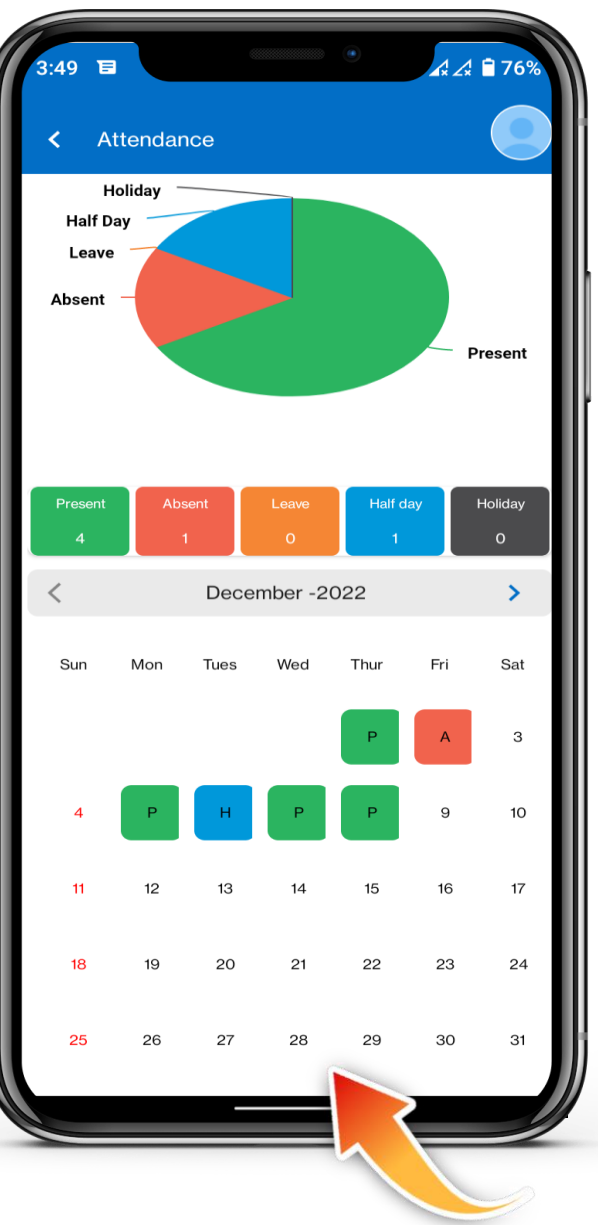

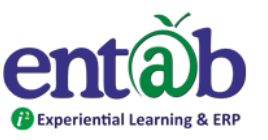

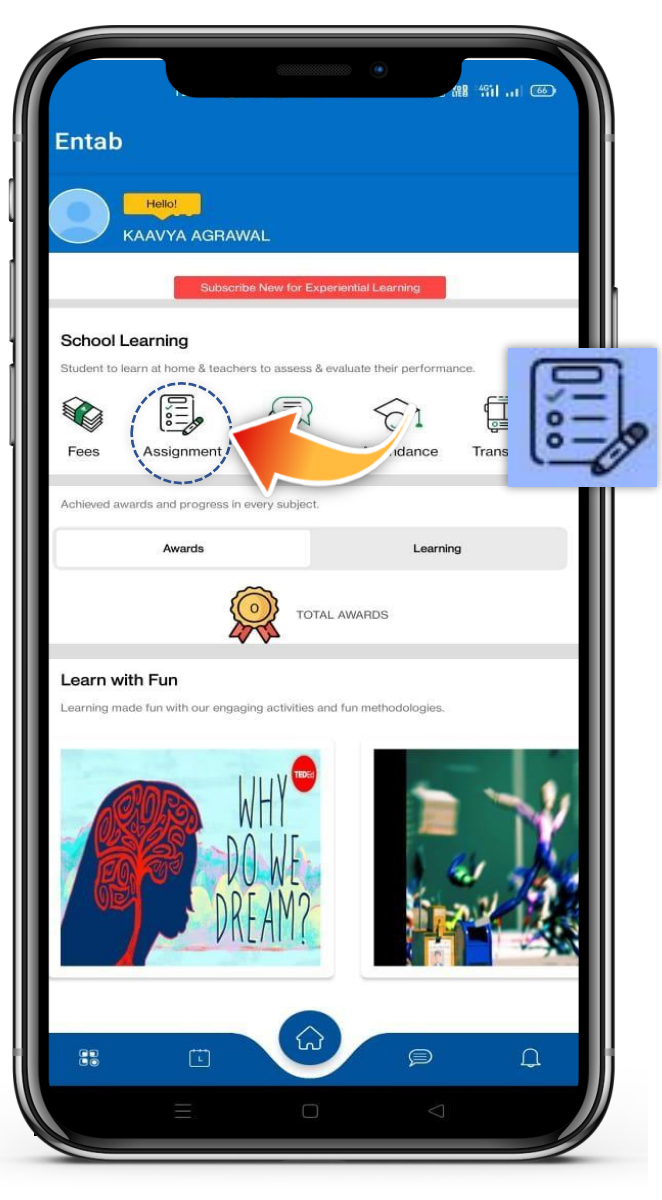

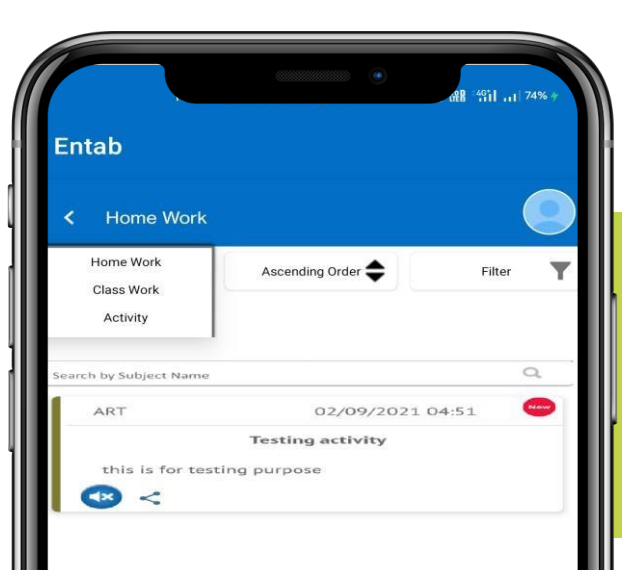

#### Assignment (Home Work, Class Work and Activity)

#### You can do internal messaging with school staff by simply click on message icon.

### **Fee Details**

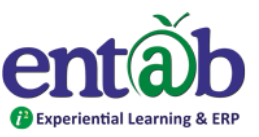

Fees Due, Fees Paid, Breakup of the Fees, Receipts all can be had from this section.

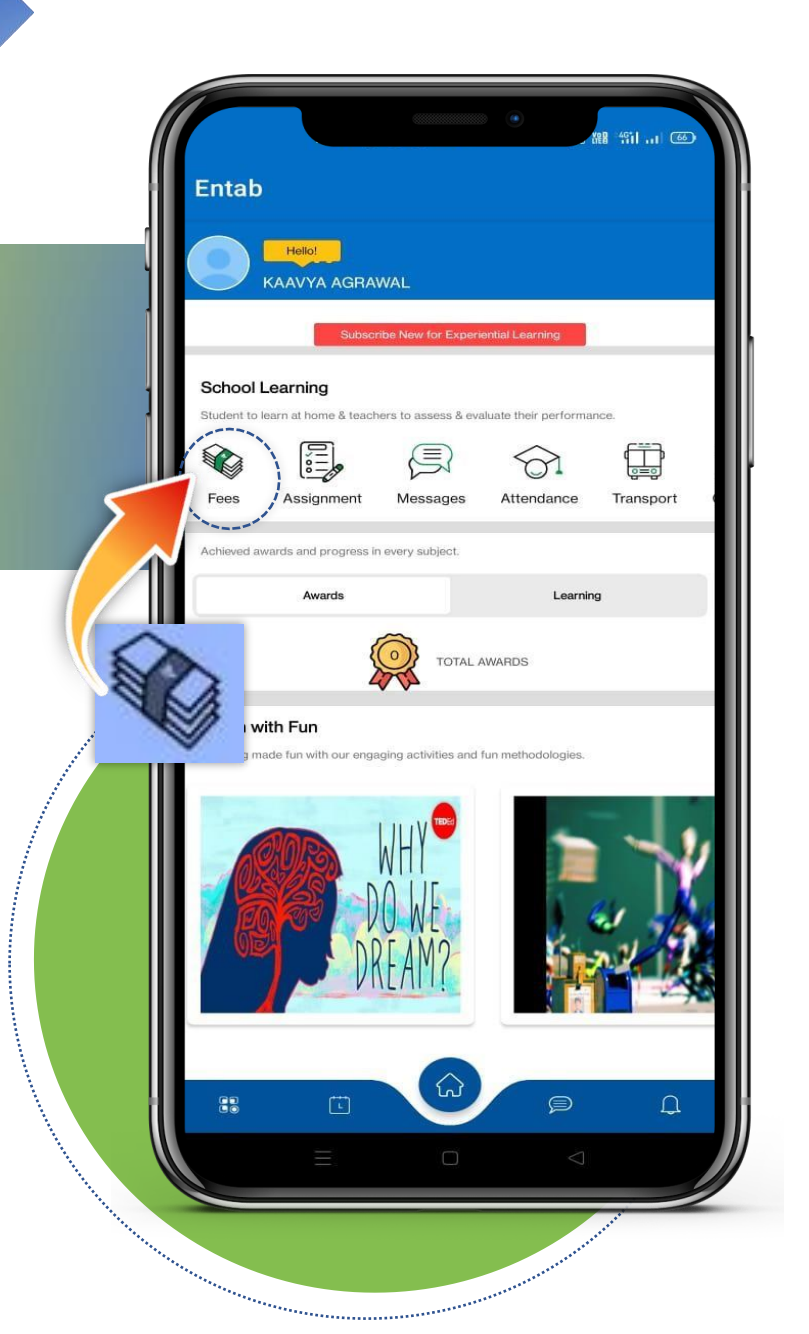

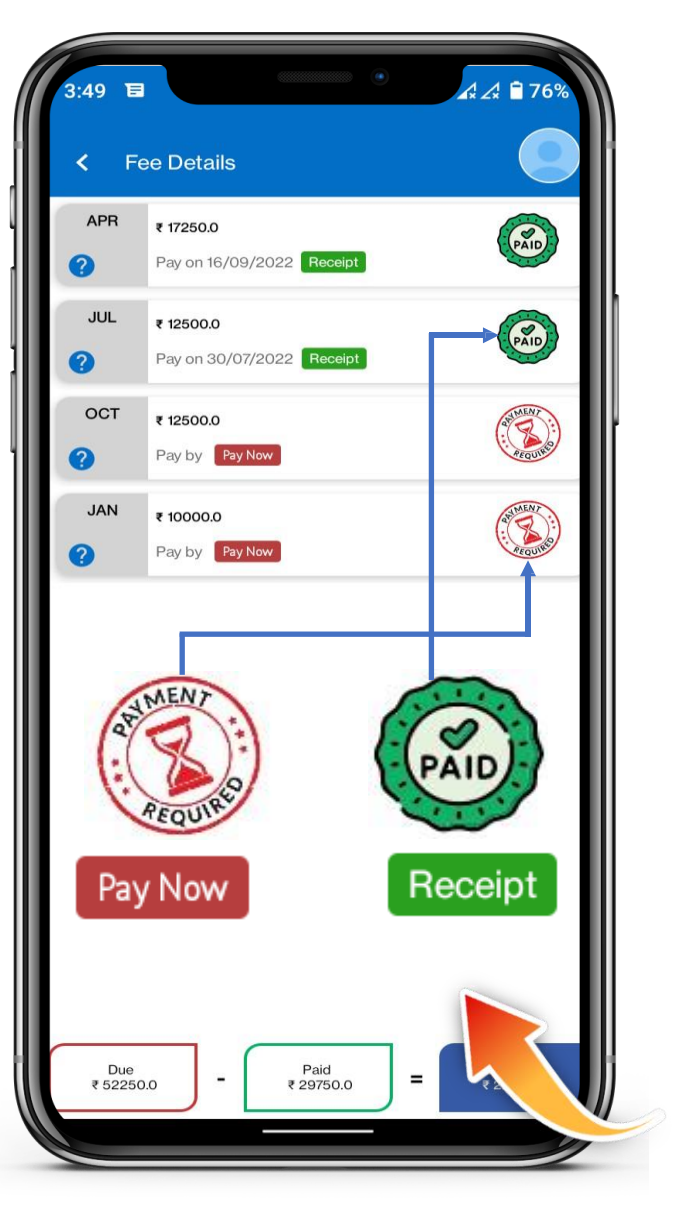

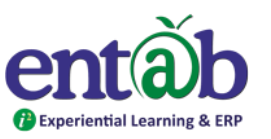

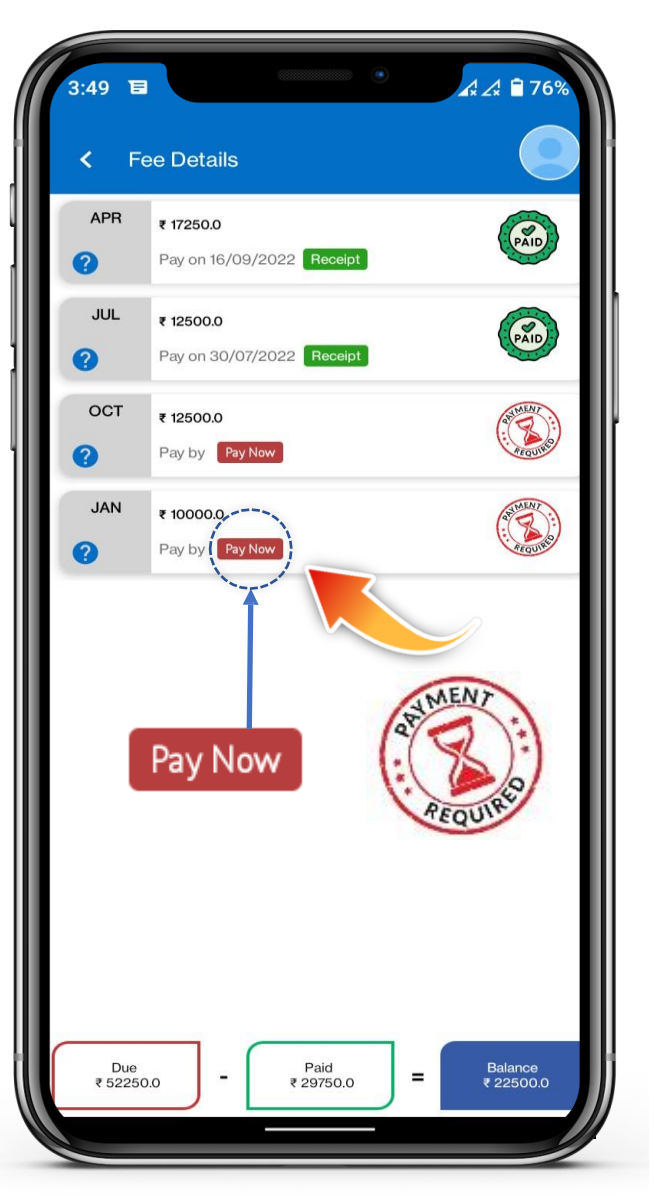

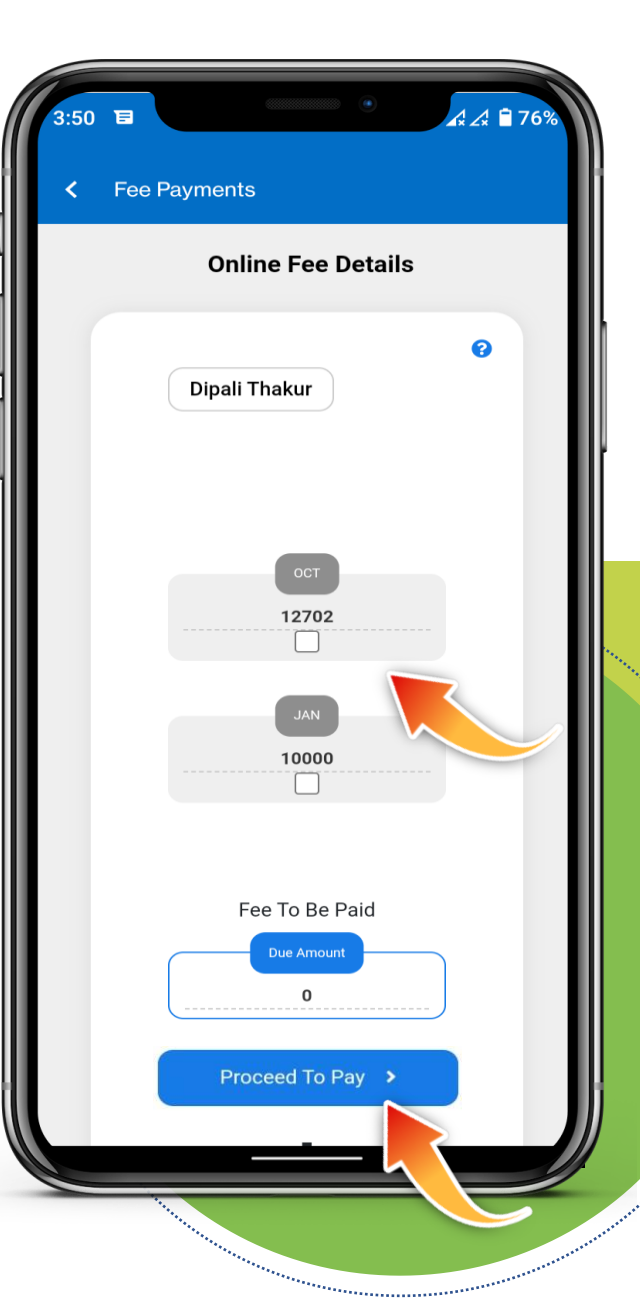

## Fee Online Payment

#### To pay the fee , click on **Pay Now** button

#### Select the Installment in order and finally click on "Proceed To Pay" Button.

### **Payment Gateway**

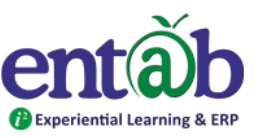

The final amount is display here, click on pay Now button to proceed further.

Select the Payment Method and enter the detail to successfully pay the fee after which receipt can be downloaded.

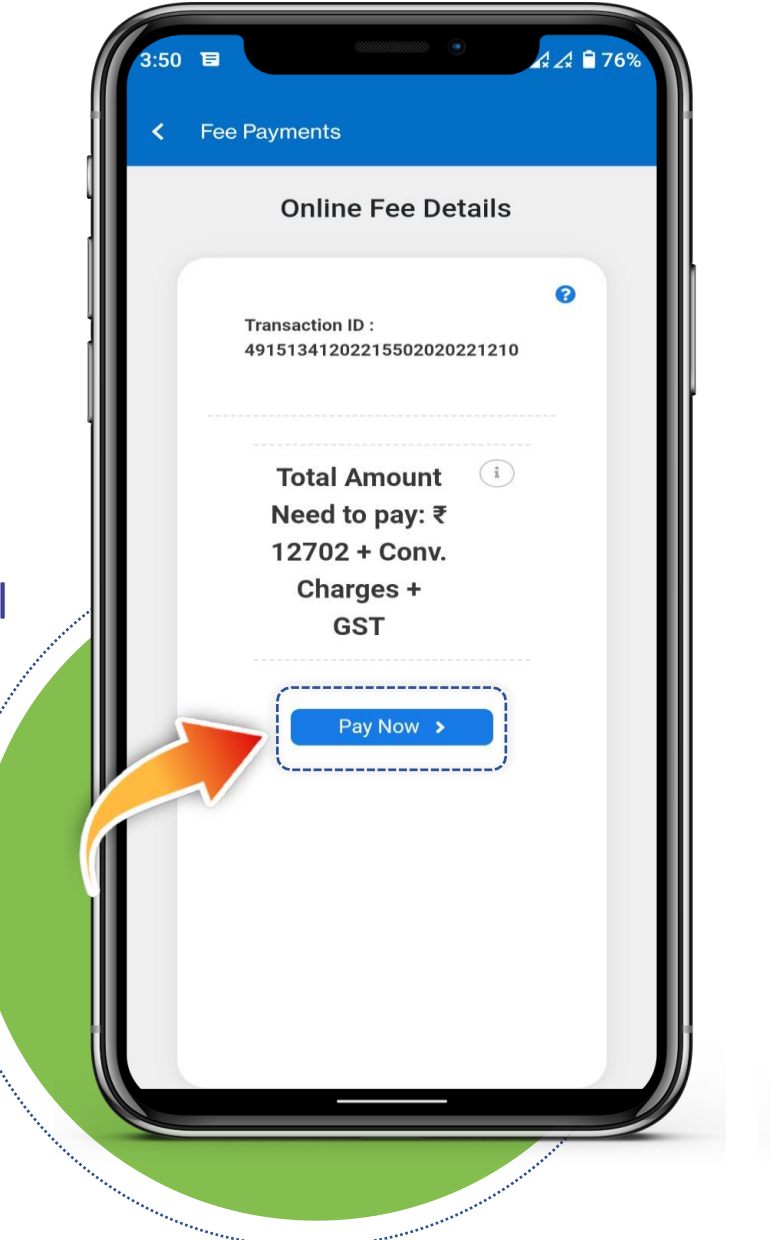

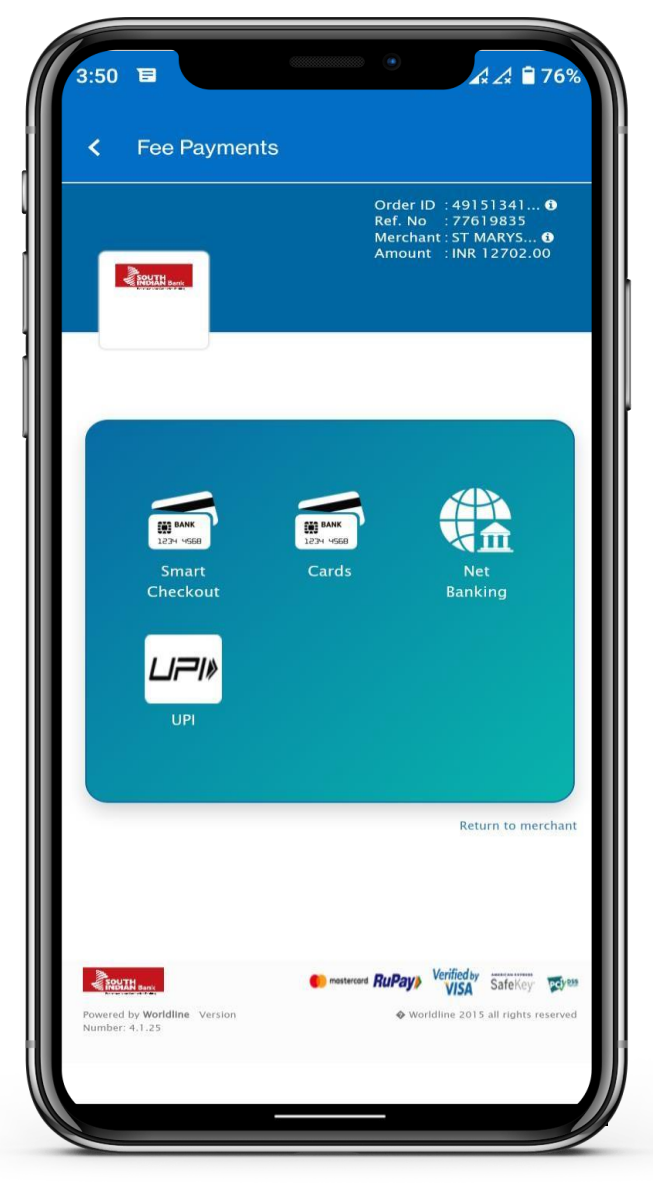

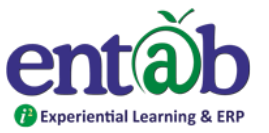

Before proceeding to make a payment system calculates and displays processing fees separately. You can choose the payment mode at your convenience.

Kindly do not make multiple payments for the same instalment, if your account has been charged. Sometimes it may take time(4 to 24 hours) in payment processing. Your money is safe and will be considered for the same fee receipt date or will be refunded in your account as per the TAT.

If for any reason, fee payment output details are not displayed on your screen and your account get charged, please check the status in Paid Details in fee Menu. If still details are not available, you are advised to contact us at parent help desk at parentdesk@entab.in.

Please check your payment status in this section Paid Details, and also payments made previously and generate fee receipts.

Need Assistance? Please write us at <u>parentdesk@entab.in</u> or register your query at "Need Help" section on mobile app login page

### Help Desk- entab

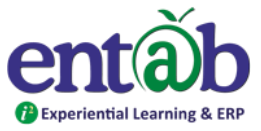

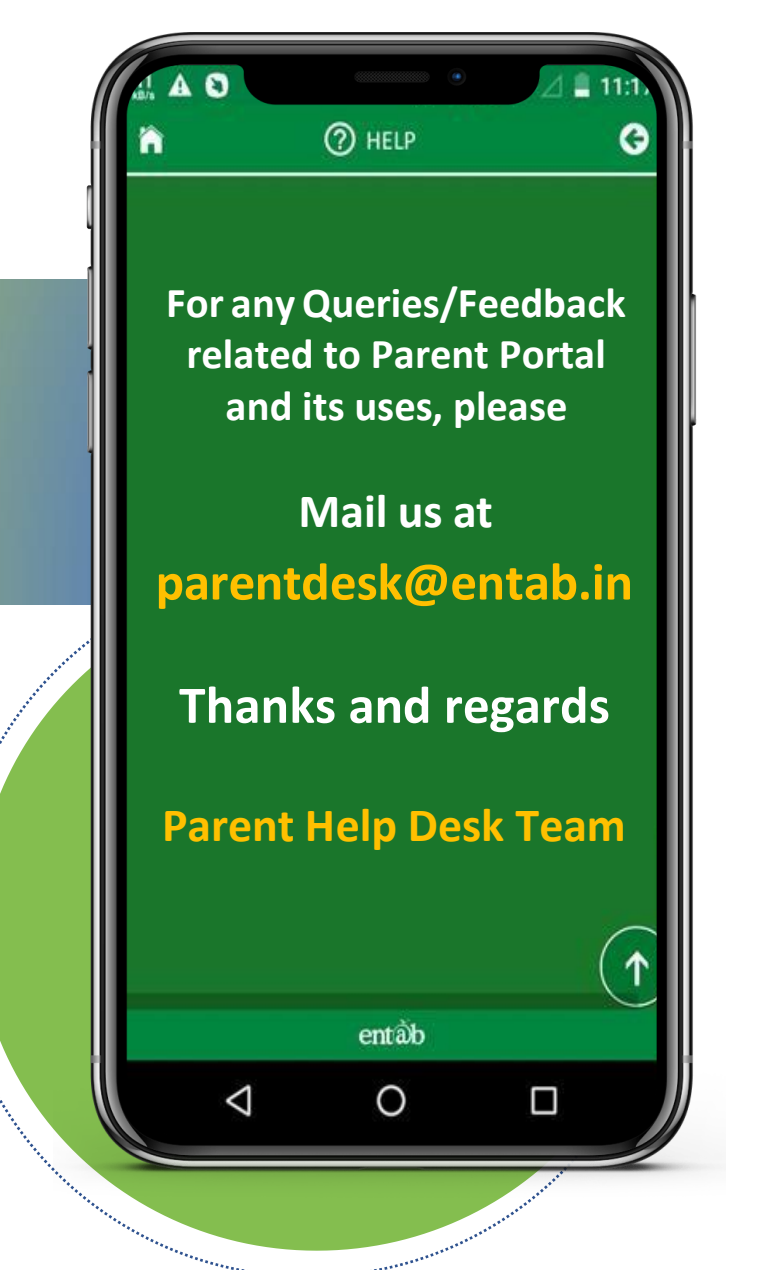

Request all Parents to Note down and save this mail id. This will help in clearing all your doubts regarding the use of this "Mobile Apps and web application" Help Desk- entab

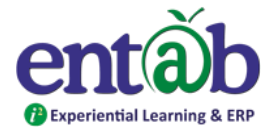

## THANK YOU.....

# PARENT'S HELPDESK: parentdesk@entab.in

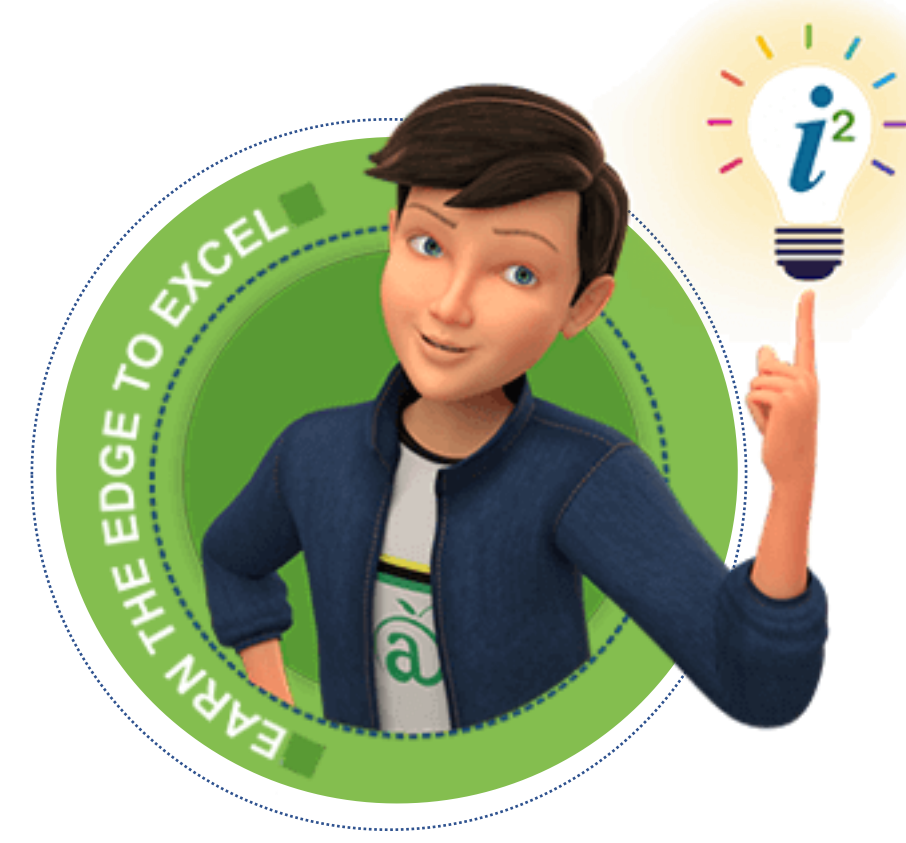